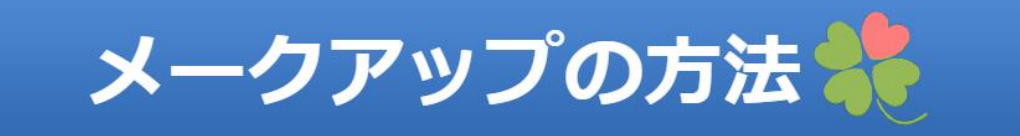

# ① 会員専用ページへログインし例会ページを表示

② 例会ページの今週の例会出席

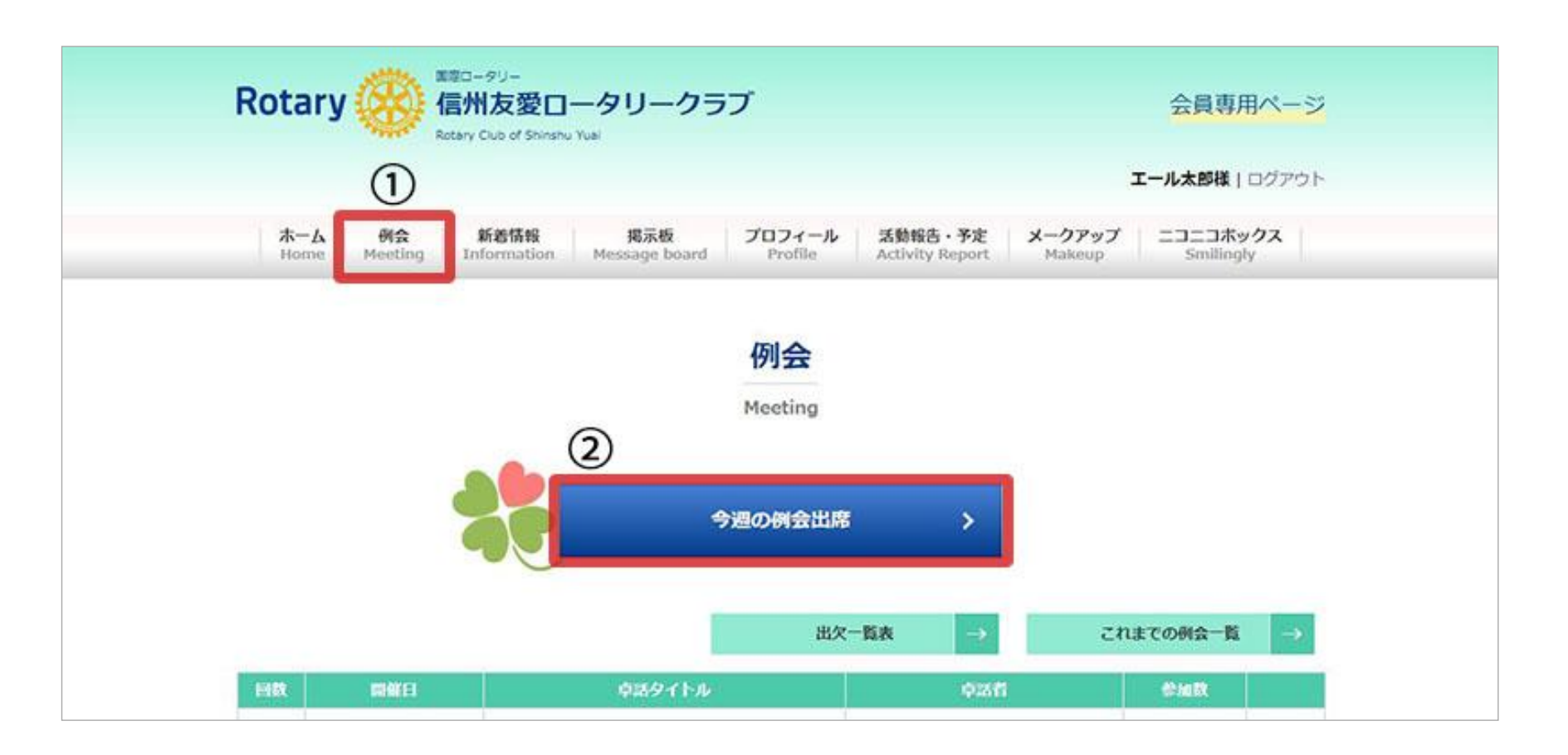

例会ページでコメントして、出席手続きをしたら

③ メークアップのページ

④ メークアップのフォームへ

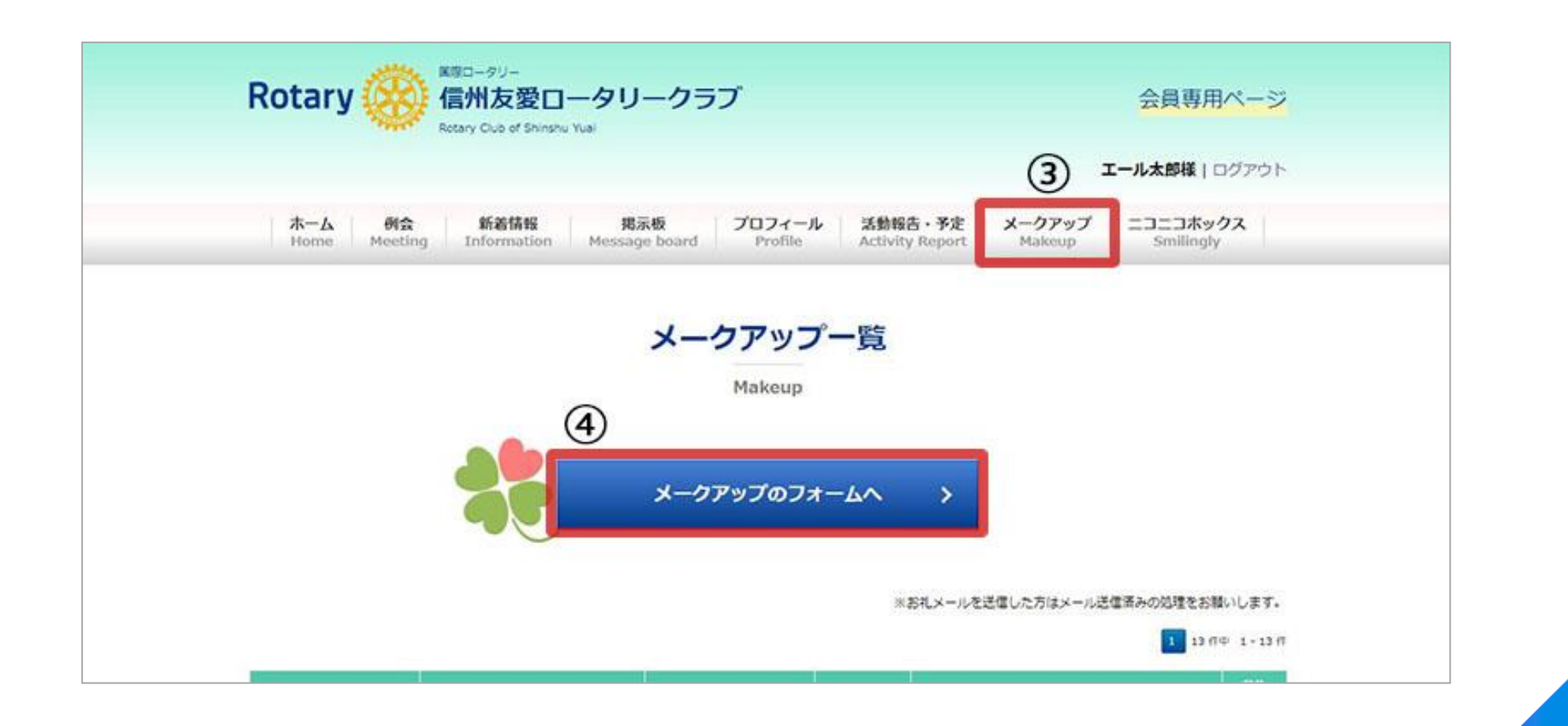

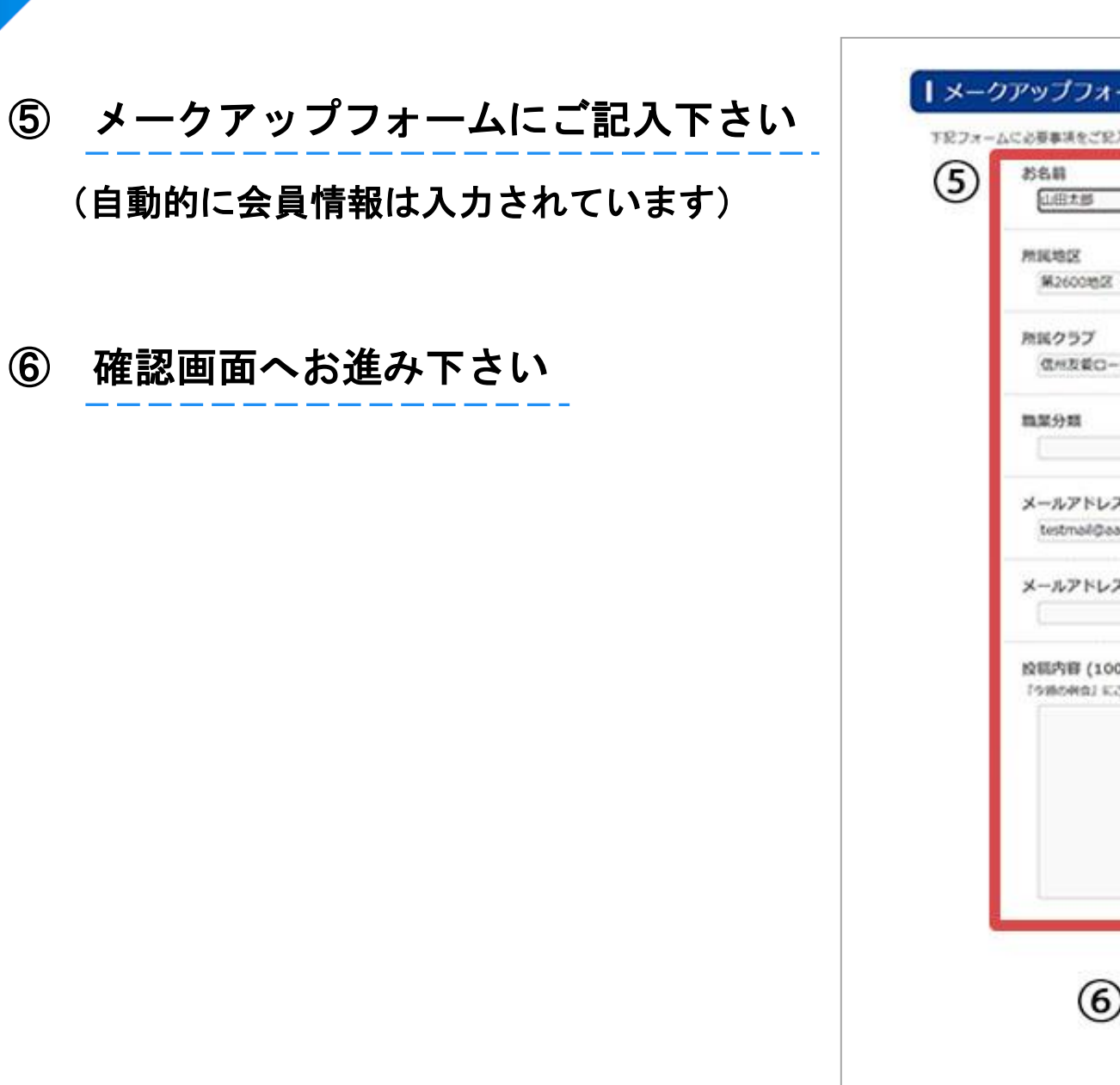

| 6名朝<br>[山田大郎                                   |                                  |
|------------------------------------------------|----------------------------------|
| 11年時日<br>第2600世紀                               |                                  |
| NEKクラブ<br>信州友美ロークリークラブ                         |                                  |
| 1.12.9-10                                      |                                  |
| Kールアドレス<br>testmal@asa.co.jp                   |                                  |
| メールアドレス確認                                      |                                  |
| 発展内容(100文字私上、1,000文7<br>「9985年8」にご参加になって登したことの | 学었 <b>内)</b><br>こと、ご取用をお用かせください。 |
|                                                | =現在の文字数: 0文字                     |
| 6                                              | 相定而至へ                            |

## ⑦ ご確認後、手数料のお支払いに

### お進み下さい

証明書発行手数料は1,000円です

受付はクレジットカードのみです

### | メークアップ投稿のご確認とお支払い手続き

以下の内容で投稿します。直しければ「paypalのお支払い手続きへ」をクリックしてメークアップ証明書の発行手数料をお支払 いください。

#### メークアップ証明書の発行にはメークアップ証明書発行手放料: 1,000円(税込)が必要です。 お支払い手続きが完了しないと証明書が発行されませんのでご注意下さい。

お支払い方法はクレジットカード (VISA/MASTER/JCB/AMEX)のみとなります。 決済には、オンライン決済サービスのParenaを使用していますので、安心してご利用漬けます。

| 886         | 山田太郎                                                                                                    |
|-------------|----------------------------------------------------------------------------------------------------|
| MIRME       | 第2600地区                                                                                                    |
| 所属クラブ       | 信州友愛ロータリークラブ                                                                                                    |
| <b>BEOR</b> | 医師                                                                                                    |
| メールアドレス     | testmail@aaa.co.jp                                                                                                    |
| メッセージ       | 親譲りの無鉄砲で小県の時から損ばかりしている。小学校に居る時分学校の二届から飛び降りて一級間ほど<br>腰を抜かした事がある。なぜそんな無髪をしたと聞く人があるかも知れぬ。別段保い理由でもない。新築の<br>二階から音を出していたら、同級生の一人が冗談に、いくら威張っても、そこから飛び降りる事は出来ま<br>い、弱虫やーい、と喧したからである。小使に負ぶさって帰って来た時、おやじが大きな根をして二階ぐら<br>いから飛び降りて腰を扱かす奴があるかと云ったから、この次は扱かさずに飛んで見せますと答えた。(肖<br>空文庫より) |

#### ※ペイバルで決済完了後、自動で信州友愛ロータリークラブの決済完了ページが表示されます※ プラウザを閉じずにそのまま表示されるまでお待ち下さい

※これまでにペイパルで登録されたカードをご利用の場合は、「PayPalアカウントから支払う」からログインして下さい※

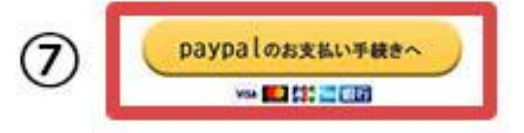

# ⑧ PayPal を初めてご利用の方へ

### すでに会員の方は⑨へお進み下さい

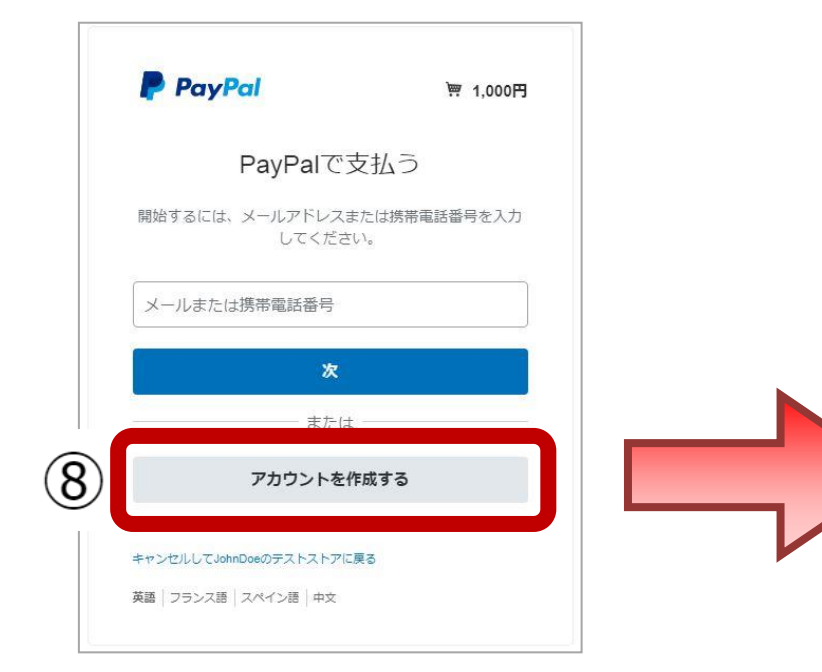

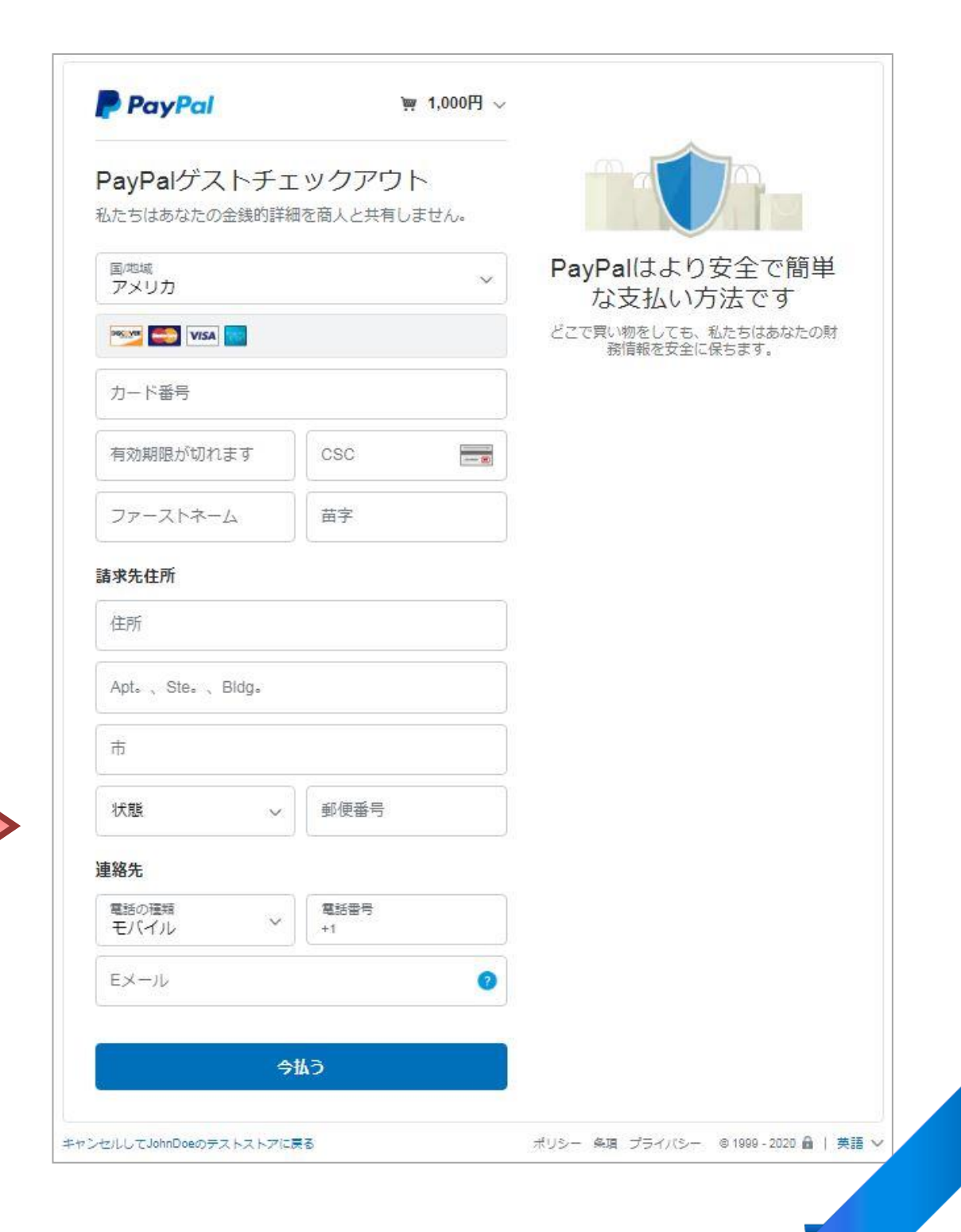

9 支払手続き

お好みの支払方法を選択 または、「カードを追加す る」を選択してお支払手 続きをお願いします。

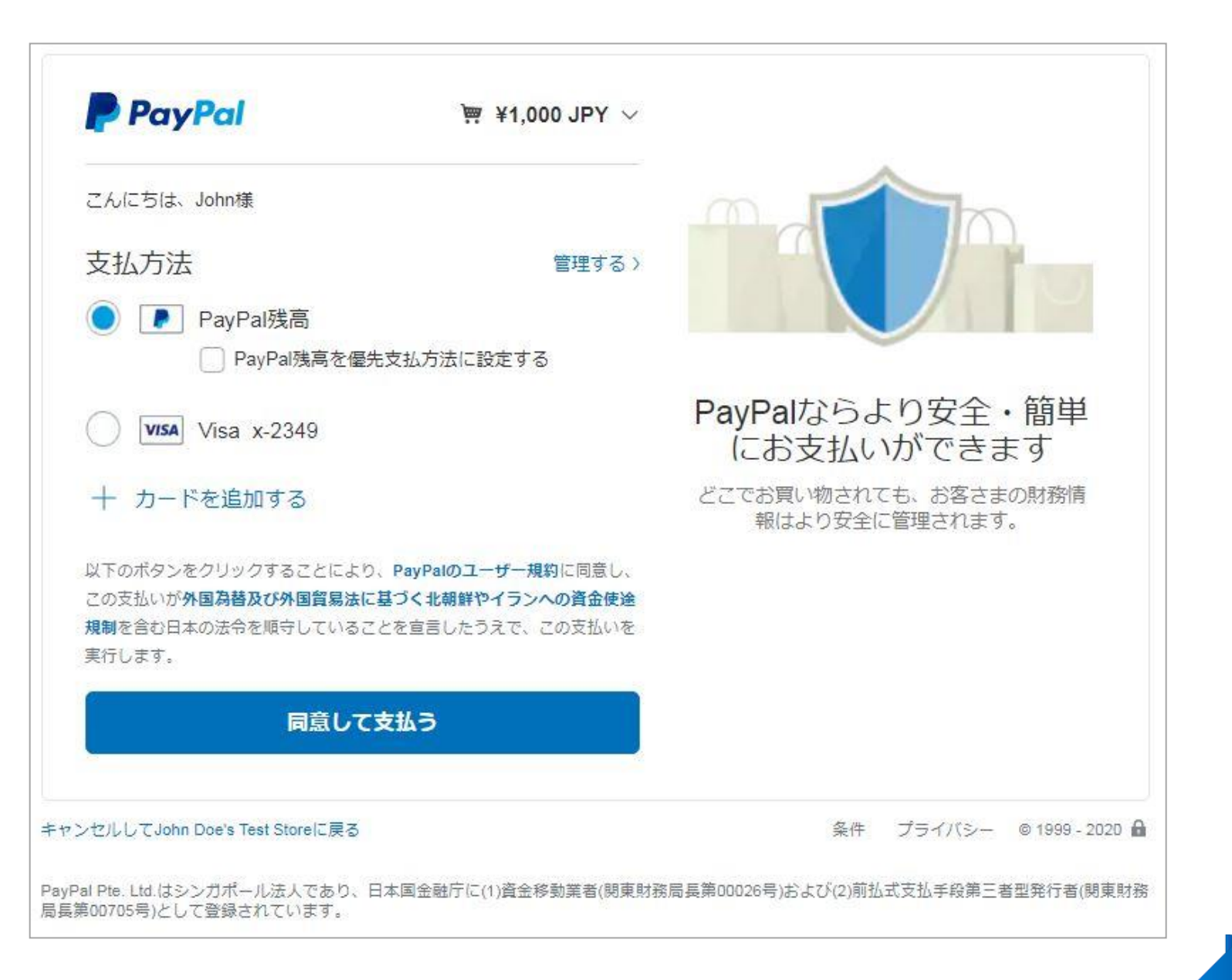

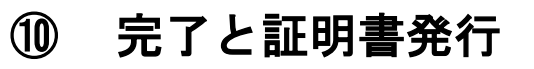

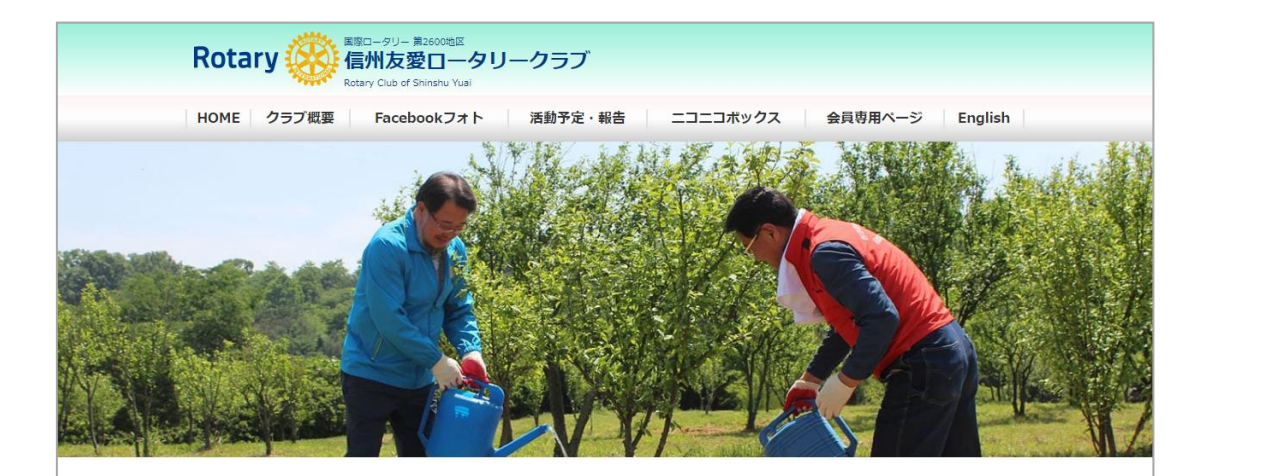

#### メークアップ受付完了

お支払いは正しく完了しました。 信州友愛ロータリークラブでのメークアップ誠にありがとうございます。

ご記入頂きましたメールアドレス宛にメークアップ証明書をお送りしましたのでご確認下さい。

送付されたメークアップ証明書を転送もしくは ア6 印刷し、所属クラブにて手続きを行っていただければ メークアップ完了となります。

※証明書は自動でメールにてお送りしています。確認出来ない場合は迷惑メール等にフィルタされることがあります。 迷惑メールボックスをご確認下さい。 メークアップ証明書

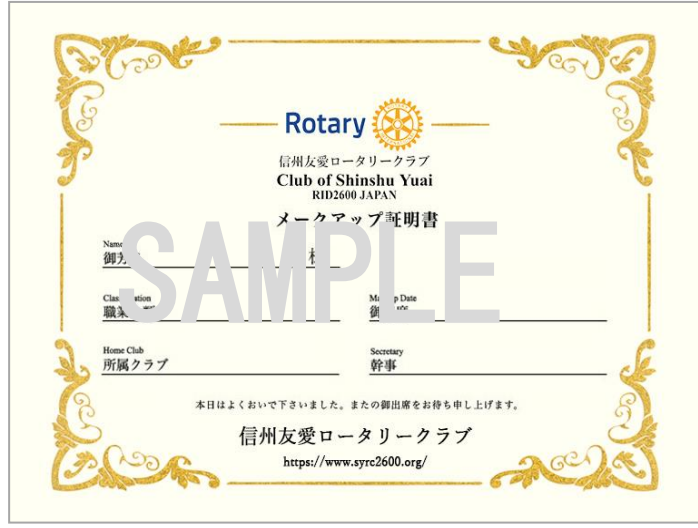

この画面が表示されたら完了です。

ご記入のメールアドレスあてにメークアップ証明書が届きます。